# Configuratievoorbeeld van DNA-ruimtes met Direct Connect

# Inhoud

Inleiding Voorwaarden Vereisten Gebruikte componenten Configureren Netwerkdiagram Configuraties Verifiëren Problemen oplossen

# Inleiding

Dit document beschrijft hoe u Cisco DNA-ruimtes kunt configureren Direct Connect waar WLC zich direct verbindt met DNA-ruimtes zonder door CMX- of DNA-ruimtes-connector te gaan

# Voorwaarden

### Vereisten

Cisco raadt kennis van de volgende onderwerpen aan:

- Opdracht Line Interface (CLI) of Graphic User Interface (GUI) toegang tot de AireOS draadloze controllers
- Cisco DNA-ruimtes

### Gebruikte componenten

De informatie in dit document is gebaseerd op de volgende software- en hardware-versies:

- 5520 draadloze LAN-controller (WLC) versie 8.8.120.0
- DNA-ruimtes-connector versie 1.0.18

# Configureren

### Netwerkdiagram

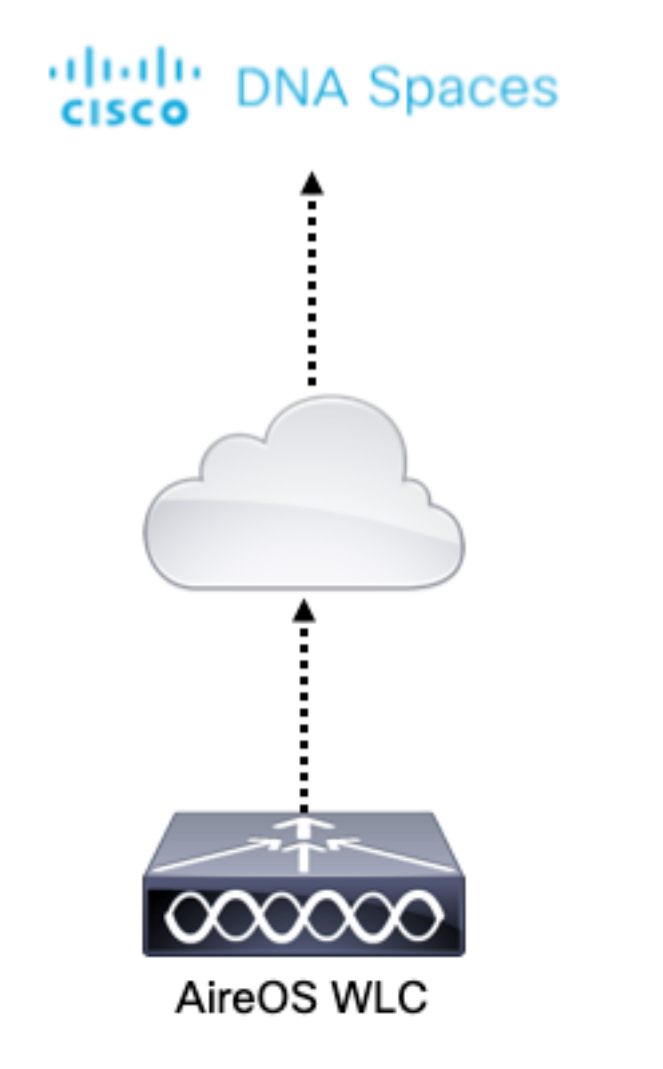

### Configuraties

Om de WLC op Cisco DNA-ruimtes aan te sluiten, moet de WLC de cloud van Cisco DNA-ruimtes via HTTPS kunnen bereiken.

#### Importeer het DigiCert CA root certificaat in de WLC

Als de WLC een wortelcertificaat gebruikt dat niet is ondertekend door DigiCert CA, zal men de https zien: SSL-certificeringsprobleem: geen fout in het certificaat van plaatselijke emittent te krijgen.

Stap 1. Ga naar de link <u>https://global-root-ca.chain-demos.digicert.com/info/index.html</u>, kopieer de inhoud van het basiscertificaat naar elke teksteditor en bewaar het bestand met een .cer-extensie, d.w.z. CertCA.cer

Stap 2. Kopieer het .cer-bestand naar een TFTP-server die door de WLC bereikbaar moet zijn.

Stap 3. Meld u aan bij de WLC CLI en voer deze opdrachten uit:

(Cisco Controller) > transfer download datatype cmx-serv-ca-cert (Cisco Controller) > transfer download mode tftp (Cisco Controller) > transfer download filename <your\_filename>.cer (Cisco Controller) > transfer download path <path\_to\_file> (Cisco Controller) > transfer download serverip <your\_tftp\_server\_ip> Stap 4. Start de WLC opnieuw om de wijzigingen te laten uitvoeren.

Opmerking: Als de netwerkimplementatie WLC's in een anker- en externe instelling bevat, moet u het certificaat importeren naar beide WLC's

### Voeg de WLC aan Cisco DNA-ruimtes toe

Stap 1: Navigeer naar Instellen > Draadloze netwerken > + Word gestart.

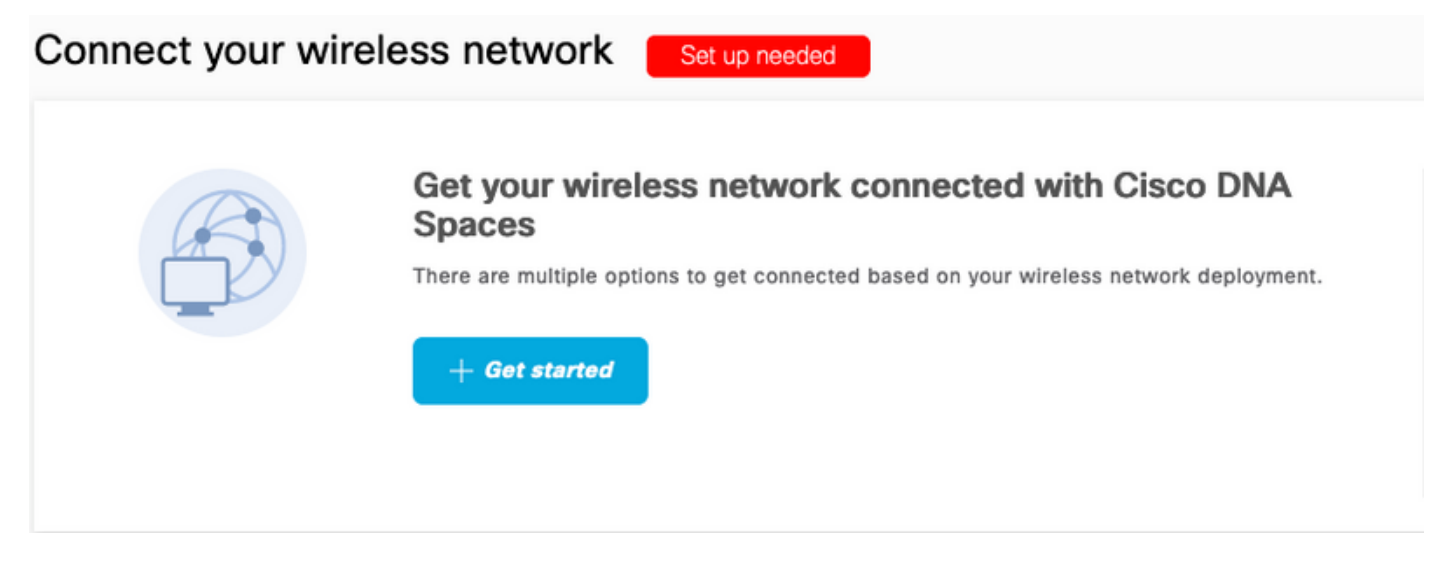

Stap 2. Selecteer Cisco AireOS/Catalyst.

## What type of wireless network do you have?

Cisco DNA Spaces works with most Cisco wireless networks including Cisco Meraki.

| Cisco AireOS/Catalyst                                                                                                    | Cisco Meraki                                                          |
|----------------------------------------------------------------------------------------------------|-----------------------------------------------------------------------|
| Choose this for Cisco Aironet Access Points with<br>Cisco Wireless LAN Controllers (WLC) or Cisco<br>Connected Mobile Experiences(CMX On-Prem). | Choose this for Cisco Meraki networks with Meraki<br>MR Access Points |
| Select                                                                                                    | Select                                                                |

Need help? Use this planning guide to decide the best suited option based on your network.

#### Stap 3. Kies rechtstreeks WLC-verbinding

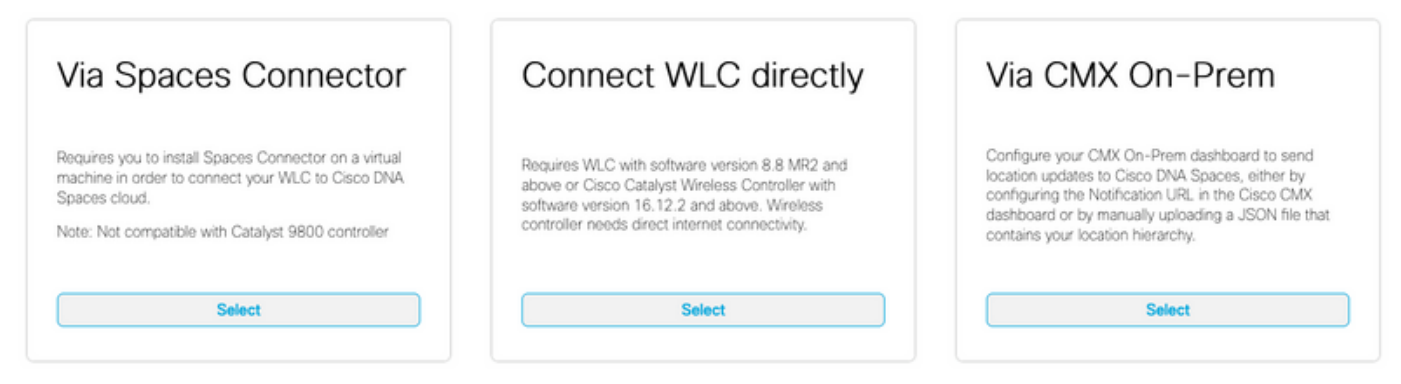

Need help? Use this planning guide to decide the best suited option based on your network

#### Stap 4. Klik op Setup aanpassen

Prerequisites for WLC Direct Connect

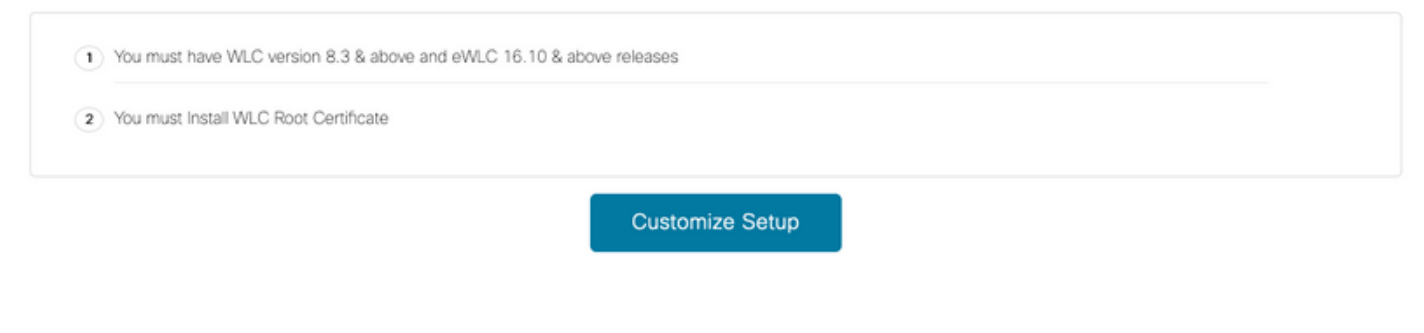

< Back

Stap 5. Klik op **View Token** om de cloud-services URL en cloud-services server-ID Token voor WLC te krijgen

| Install Root Certificate                                                 |              | Need Help?                                       |
|--------------------------------------------------------------------------|--------------|--------------------------------------------------|
| You can install the certificate from WLC CLI<br>View root certificate C* |              | Access the below links to view detailed<br>help. |
| Configure Token in WLC                                                   |              | View Configuration Steps                         |
| Configure the token in WLC to establish the connection.                  |              |                                                  |
|                                                                          | Mary Takan   | System Requirements                              |
| No Controllers added                                                     | View Token   | Frequently Asked Questions                       |
| Import Controllers into Locati                                           | on Hierarchy |                                                  |

Stap 6. Meld u aan bij de WLC CLI en voer deze opdrachten uit:

(Cisco Controller) > config cloud-services cmx disable (Cisco Controller) > config cloud-services server url https:// (Cisco Controller) > config cloud-services server id\_token (Cisco Controller) > config network dns serverip (Cisco Controller) > config cloud-services cmx enable WLC naar Cisco DNA-ruimtes importeren

#### Stap 1. Navigeer naar Setup > Draadloze netwerken en klik op Importeren Controllers

| Col<br>AireOS | nnect via AireOS WLC Direct Connector<br>S WLC Direct Connector is an easy way to get your wireless network connected to Cisco DNA Spaces. No need to upgrade Wireless LAN Cor |
|---------------|----------------------------------------------------------------------------------------------------|
| 1             | Install Root Certificate                                                                                                    |
|               | You can install the certificate from WLC CLI<br>View root certificate C                                                                                                    |
| 2             | Configure Token in WLC                                                                                                    |
|               | Configure the token in WLC to establish the connection.                                                                                                    |
|               | 1 Total controller(s) View Token                                                                                                    |
| 3             | Import Controllers into Location Hierarchy<br>Once the controllers are connected, you can import them into location hierarchy                                                  |
|               | No Controllers added Import Controllers                                                                                                    |

Stap 2. Kies de locatie waar u controllers wilt importeren en klik op **Volgende.** Als dit de eerste keer is dat u een controller importeert, kunt u de standaardlocatie zien, d.w.z. uw Cisco DNA-ruimtes accountnaam

| Import Controllers              |                                                                                                    | × |
|---------------------------------|----------------------------------------------------------------------------------------------------|---|
|                                 | Where do you want to import this Controller<br>Choose a location that you want to import this controller. |   |
| EQ Search Locations AndresSilva |                                                                                                    | ۲ |

Stap 3. Controleer het IP-adres van de WLC die u wilt toevoegen. Klik op Volgende.

### Select the Controller(s) that you want to import

NOTE: The Controller(s) will be added as a new WLC under " AndresSilva"

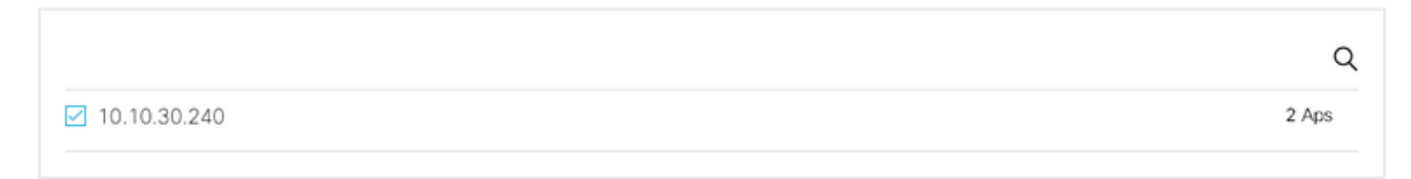

Stap 4. Selecteer de locaties en klik op Voltooien.

Opmerking: Cisco DNA-ruimtes zullen automatisch de access points (AP's) groeperen op basis van het prefix van hun namen en netwerken maken. Als u dezelfde groep wilt behouden, selecteert u de netwerken. Als de locatie niet overeenkomt met uw bedrijfslocatie, schakelt u de **optie Alles selecteren** uit. Als de AP's niet gegroepeerd zijn, worden de netwerknamen niet weergegeven.

#### Import Controllers

Locations

Following are auto discovered locations, select the locations which you wish to add.

No Networks are available

#### De locatieHierarchie op Cisco DNA-ruimtes organiseren

Als een nieuwe locatiehiërarchie gewenst is of als er geen locaties werden toegevoegd in stap 4 van de **sectie WLC importeren naar Cisco DNA-ruimtes** kunt u deze handmatig configureren.

Stap 1. Navigeer naar **Location Hierarchy**, bewaar de muis op de bestaande draadloze controller en maak een groep. Groepen organiseren meerdere locaties of zones op basis van geolocatie, merk of een ander type van groepering afhankelijk van het bedrijf.

×

| O Home               | 2Q. Search Locations                           | 9 <u>1</u> * Pi <u>1</u>                                                                                                    |
|----------------------|------------------------------------------------|----------------------------------------------------------------------------------------------------|
| O Location Hierarchy | AndresSilva                                    | 0 2 0 0 2                                                                                                    |
| Monitoring & Support | <ul> <li>         I0.10.30.240     </li> </ul> |                                                                                                    |
| 3 Users              | Campus                                         | Rename 10.10.30.2                                                                                                    |
| ම Setup 🗸            | Building                                       | 1 2 Edit<br>Create Group                                                                                                    |
|                      |                                                | Add Network  Add/VEr/R Metavlata                                                                                                    |
|                      | Office1                                        | O     O     O |

Stap 2. Beweeg de muis in de groep en selecteer **Add Network.** Een netwerk of locatie wordt gedefinieerd in Cisco DNA-ruimtes als alle access points binnen een fysiek gebouw dat als een locatie is geconsolideerd.

| A Home               | EQ. Search Locations                            | 9 <u>-</u> * Pi :                              |
|----------------------|-------------------------------------------------|------------------------------------------------|
| O Location Hierarchy | AndresSilva                                     |                                                |
| Monitoring & Support | <ul> <li>         III.10.30.240     </li> </ul> |                                                |
| 🚯 Users              | <ul> <li>Campus</li> </ul>                      |                                                |
| Setup                | <ul> <li>Building</li> </ul>                    | 1 (2 Rename Campus<br>Create Group             |
|                      |                                                 | Edit Group<br>Add Network<br>Add/Edit Metadata |
|                      |                                                 | Delete Location<br>Location Info               |

Opmerking: Dit is het belangrijkste knooppunt in de Location Hierarchy, aangezien hier zakelijke inzichten en locatieanalyses worden gegenereerd.

Stap 3. Beweeg de muis in het netwerk en selecteer **Gebied toevoegen**. Een zone is een verzameling toegangspunten binnen een gedeelte van een gebouw/locatie. Het kan worden gedefinieerd op basis van de afdelingen in een fysiek gebouw of een organisatie.

| Home                 | : O Search Locations         | 9 I * P I                                                                            |
|----------------------|------------------------------|--------------------------------------------------------------------------------------|
| O Location Hierarchy | Andrea Citure                |                                                                                      |
| Monitoring & Support | - 0 10.10.30.240             |                                                                                      |
| 🔂 Users              | <ul> <li>Campus</li> </ul>   | () (2) (0) (0)                                                                       |
| Setup                | <ul> <li>Building</li> </ul> |                                                                                      |
|                      |                              | Rename Building<br>Add Zone<br>Add/Edit Metadata<br>Delete Location<br>Location Info |

Stap 4. Configureer de naam van de zone en selecteer de APs voor de zone en klik op Add:

| Add Zone                                      | Q                 | $\times$ |
|-----------------------------------------------|-------------------|----------|
| Lobby                                         |                   |          |
| Select Access Points<br>Network Access Points |                   |          |
| ✓ 14-MX-Lobby-1 (00                           | :f2:8b:26:e5:d0)  |          |
| 14-MX-Office1-1 (f4                           | 4:db:e6:34:4d:00) |          |
|                                               |                   |          |
|                                               |                   |          |
| Add                                           |                   |          |

Herhaal stap 3 en 4 zo vaak als nodig is.

## Verifiëren

Om de connectiviteitsstatus tussen de WLC en Cisco DNA ruimtes te bevestigen, voer de **compacte** opdracht van de **show cloud-services uit**. Het resultaat moet als volgt zijn:

(Cisco Controller) > show cloud-services cmx summary

CMX Service

| Server              | . https://andressilva.dnaspaces.io |
|---------------------|------------------------------------|
| IP Address          | 52.20.144.155                      |
| Connectivity        | https: UP                          |
| Service Status      | Active                             |
| Last Request Status | HTTP/1.1 200 OK                    |
|                     |                                    |
| Heartbeat Status    | OK                                 |

Payload Compression type ..... gzip

## Problemen oplossen

Er is momenteel geen specifieke troubleshooting-informatie beschikbaar voor deze configuratie.

### Over deze vertaling

Cisco heeft dit document vertaald via een combinatie van machine- en menselijke technologie om onze gebruikers wereldwijd ondersteuningscontent te bieden in hun eigen taal. Houd er rekening mee dat zelfs de beste machinevertaling niet net zo nauwkeurig is als die van een professionele vertaler. Cisco Systems, Inc. is niet aansprakelijk voor de nauwkeurigheid van deze vertalingen en raadt aan altijd het oorspronkelijke Engelstalige document (link) te raadplegen.